## 諮商輔導服務E化系統 網路個別諮商申請流程說明

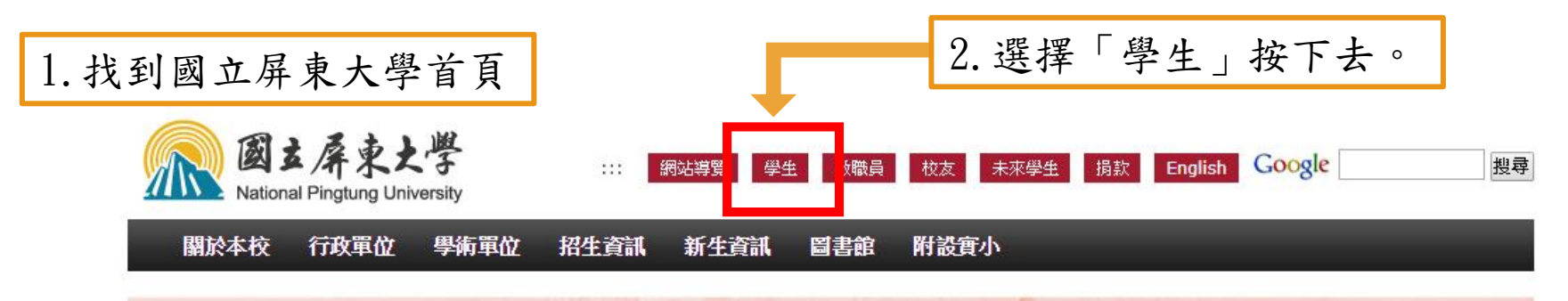

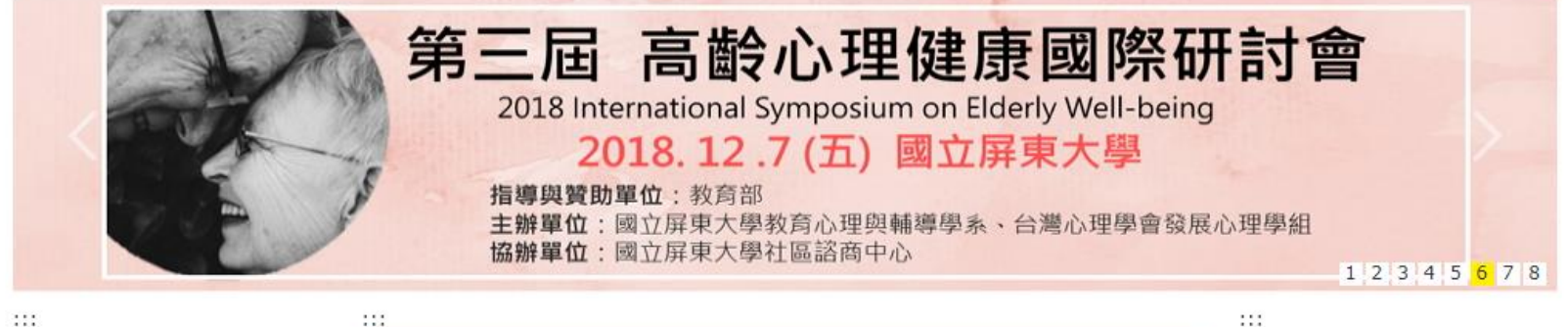

::::

| 熱門連   | 結                                 |
|-------|-----------------------------------|
| 3     | 校務行政系統<br>(含選課、查課等系統)             |
| *     | 有教無界未來無限<br>教育部區外見實際、國際史藝哲計量      |
|       | NPTU高教深耕計畫<br>UGSI to USR         |
| 3     | 即測即評及發證網<br>Operating center      |
| TUN T | 活動報名系統<br>Activities Registration |

獎助學金 Scholarship :::

最新消息

|                                          | 更多最新消息                        |
|------------------------------------------|-------------------------------|
| 【微學分課程】8月27日起開始報名                        | [ 2018- <mark>08-28 ]</mark>  |
| 07學年度大學部2-4年級學生宿舍開宿公告                    | [ 2018-08-29 ]                |
| 國立屏東大學學生宿舍床位房型及收費標準公告                    | [ 2018-08-30 ]                |
| 【徵文公告】107學年度陳哲男校友文學獎徵稿收件至10/9(二),歡迎在校學生及 | [ 2018-08-31 ]                |
| 107學年度第1學期最後一次加退選注意事項                    | [ 2018-09-03 ]                |
| 唐日碩、日間大學部班代注意!107-1學期「第2次(最後1次)選課說明會議」開會 | [ 2018-09-03 ]                |
| 【公告】107年國家防災日暨複合型防災演練注意事項                | [ 2018-09-04 ]                |
| 107學年度日間各學制新生及轉學生學分抵免申請公告                | [ 2018-09-07 ]                |
| 107學年度第1學期日間大學部及日間研究所舊生註冊須知公告            | [ 2018- <mark>09-</mark> 07 ] |
| 日間大學部新生領取大一學生證通知                         | [ 2018-09-10 ]                |

校園焦點

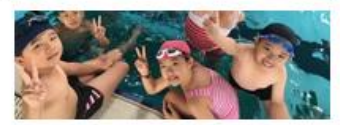

國立屏東大學游泳池暨體適能館暑期

體育夏令營熱烈開辦

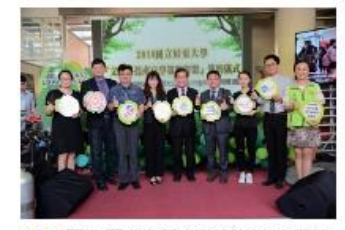

2018國立屏東大學文創科技產官學策 略聯盟簽約儀式活動

The second second

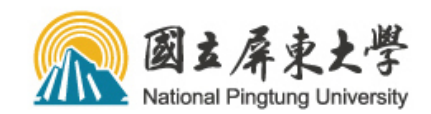

未來學生 揭款 English Google 網站導覽 學生 教職員 校友

搜尋

關於本校 行政軍位 學術單位 新生資訊 附設實小 回首頁 招生資訊 圖書館

:::

| :::   |                                                                                        |
|-------|----------------------------------------------------------------------------------------|
| 分類清單  | 首頁 > 學生資訊                                                                              |
| 關於本校  | 學生資訊                                                                                   |
| 學生資訊  | <ul> <li>● 校務與生活</li> <li>     校務行政系統(含離校、校友資料庫等系統)</li> <li>     行動屋大(APP)</li> </ul> |
| 教職員資訊 | ▶屏東大學網路郵局(WebMail)                                                                     |
| 校友資訊  | ◎学生性値、校介員店<br>▶獎學金公告<br>■郵件查詢系統(帳號密碼皆為quest)                                           |
| 招生資訊  | 活動報名系統                                                                                 |
| 新生資訊  | 意見溝通平台 國立屏東大學電視台                                                                       |
| 未來學生  | ▶ 一卡通數位學生證掛失系統<br>▶ 諮商輔導服務e化系統 <sup>ШW</sup>                                           |
|       | ●課程與教學                                                                                 |
|       | 數位學習平台 🔤                                                                               |

- ▶五大e學網
- ▶數位學習平台(存放107年8月前課程資料)

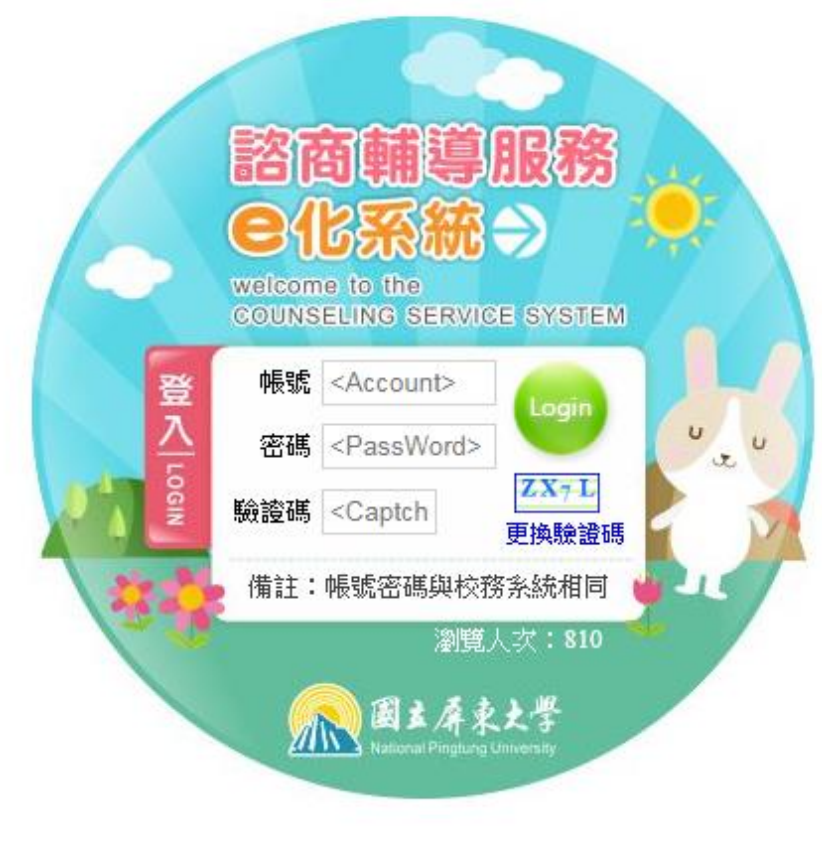

| <ol> <li>4. 填寫<u>帳號、密碼、驗證碼</u></li> </ol> |
|-------------------------------------------|
| 並按Login登入。                                |
| 學生預設帳號為 <u>學號</u>                         |
| 預設密碼為 <u>身份證字號</u> (第                     |
| 一碼大寫)                                     |

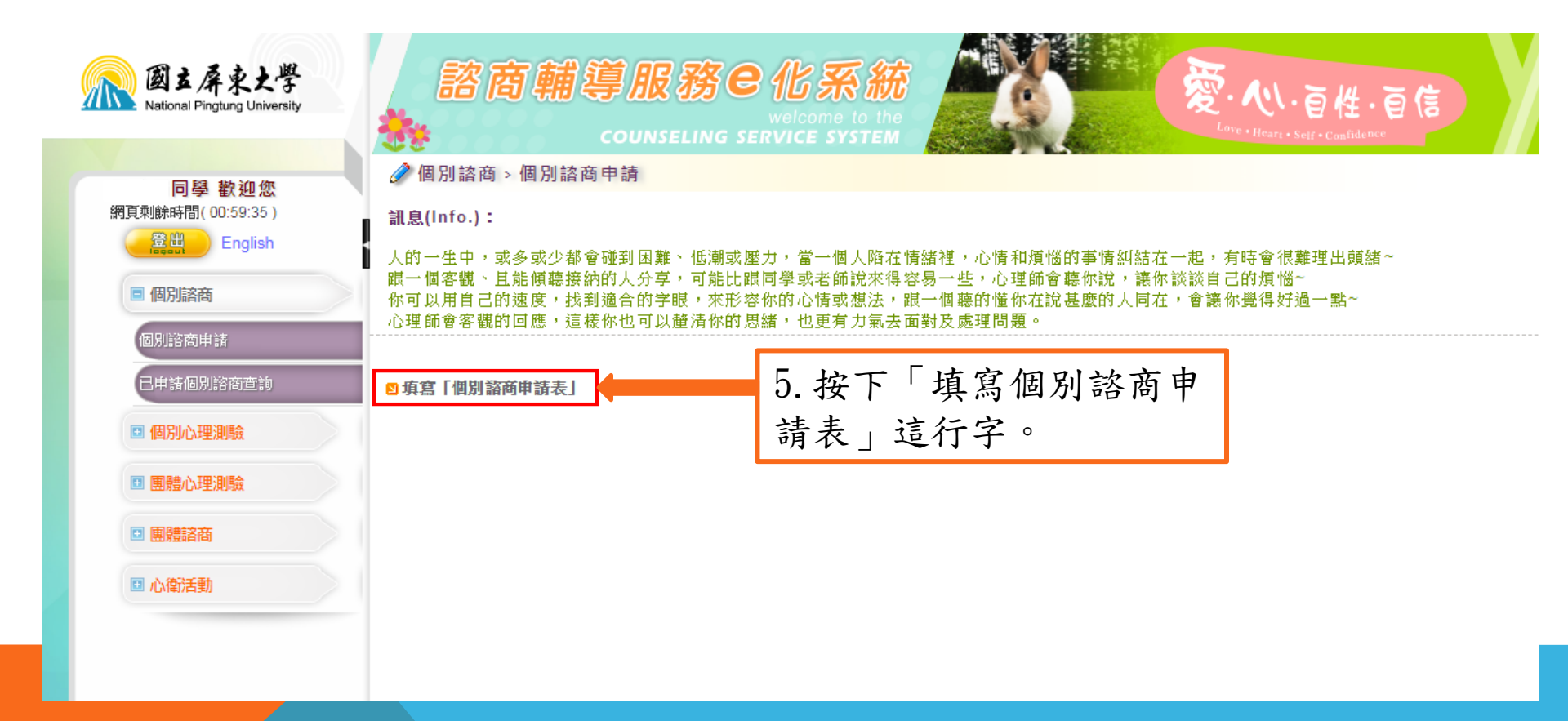

| 厳よ条文大学 National Pingtung University      同学 歓迎您      紹頁刺餘時間(00:59:34)      金融     English      個別諮商申訪      個別諮商申訪 | 密商輔導服務とな系統<br>welcome to the<br>COUNSELING SERVICE SYSTEM<br>● 個別諮商、個別諮商申請<br>人的一生中,或多或少都會碰到困難、低潮或壓力,當一個人陷在情緒裡,心情和煩惱的事情糾結在一起,有時會很難理出頭緒~<br>限一個客觀、且能傾聽接納的人分享,可能比跟同學或老師說來得容易一些,心理師會聽你說,讓你談談自己的煩惱~<br>你可以用自己的速度,找到適合的字眼,來形容你的心情或想法,跟一個聽的懂你在說甚麼的人同在,會讓你覺得好過一點~<br>心理師會客觀的回應,這樣你也可以釐清你的思緒,也更有力氣去面對及處理問題。<br>《為使諮商能進行的更順利,請您先閱讀以下的服發說明)                                                        |                                               |
|----------------------------------------------------------------------------------------------------|----------------------------------------------------------------------------------------------------|-----------------------------------------------|
| 已申請個別諮商查詢 <ul> <li>個別心理測驗</li> <li>團體心理測驗</li> </ul>                                                              | 國立屏東大學 學務處學生諮商中心<br>【個別諮商契約書】<br><sup>您好:</sup>                                                                                                    |                                               |
| <ul> <li>■ 開催論問</li> <li>■ 心衛活動</li> </ul>                                                                        | <ul> <li>皆接受過心理治療的專業訓練,並且將以最大的熟識來幫助您。</li> <li>若您對我们有什麼意見,戴迎您告訴輔導老師或中心工作人員。在諮商開始之前,有一些事項要讓您知道,讓我们彼此共同配合,打造自在安心的諮商情境和氣氛。</li> <li>1、 晤馥時間:每次晤該以每週一次,一次晤該五十分鐘為原則,如有特殊情況,可由來該者與輔導老師彼此溝通後進行調整。</li> <li>2、保密:輔導老師在晤該過程中的該話與相關資料(如:諮商紀錄、心理測驗、諮商過程中的作品等),非經您同意不得告知<br/>他人。但下列回燈掉做優形將不在此限:</li> </ul>                                                                                           | <ol> <li>6.請詳細閱讀<br/>個別諮商契約<br/>書。</li> </ol> |
|                                                                                                    | <ul> <li>(1) 您有立即而明頗危及自己及他人生命、自由、財產及安全之情況或意圖時。</li> <li>(2) 法律規定之通報責任時,例知:家庭暴力、校園性侵害、性騷擾或性罷凌事件、兒童虐待等。</li> <li>(3) 應法院審理案件之要求而有必要提供時。</li> <li>(4) 若您的狀況超評估需轉介醫療機構,或需透過校方與專業心理人員集體協助時,例如:社福單位、醫療單位、教育部學生轉銜系統等。</li> <li>3、 諮商次載:本中心諮商以六次晤谈為原則,若有需要,可由輔導老師評估後另案申請。在諮商過程中,來談者有權利終止諮商,<br/>但請與輔導老師討論之後再終止。</li> <li>4、 取消匯諾及時編: 如於取消已預約之效商,請不少於理認前三千以常好成本人組合死中心取消金減,共去時間及而去的股效效。</li> </ul> |                                               |
|                                                                                                    | <ul> <li>         ·</li></ul>                                                                                                    |                                               |
|                                                                                                    | 1、 \$P\$多(百)之间意:两提供滥灵有效的協助,心理師或百首心理師每次暗張將進行全經錄影(音),僅供接受專業營專訓練之用,所有錄製檔案將保留至結業後運行銷毀。在進行錄影(音)前,必先徵詢您的問意,而您有權利拒絕。<br>相對的,若您基於課程之常求,進行辅導相關專業之學習,晤談前請事先告知,並亦在輔導老師同意之下再進行錄影(音)。<br>註:對於上述之內容若有任何疑問或意見,請與您的輔導老師討論。<br>結商中心電話:08-7663800<br>民生校區分機:25101、25102、25104、25105、25107;<br>屏商校區分機:25103、25205、25208<br>24小時校安中心專線:0912-8384-99                                                          |                                               |
|                                                                                                    | FIÉ·開始填寫申請表 不同意·酬問<br>7. 同意→可按鈕,開始填<br>不同意→可按鈕離開。                                                                                                    | 寫申請表。                                         |

| 國古屏東大學<br>National Pinglung University | 諮商<br>**                                 | <b>輔導服務은化</b><br>counseling service                                                                                                    | S S S S S S S S S S S S S S S S S S S                                                                              |                                                                      | 愛· <b>心</b> ·百性                        | ·百信                                 |                      | ••• |  |
|----------------------------------------|------------------------------------------|----------------------------------------------------------------------------------------------------|----------------------------------------------------------------------------------------------------|----------------------------------------------------------------------|----------------------------------------|-------------------------------------|----------------------|-----|--|
| 同學 歡迎您<br>網頁剩餘時間(00:59:17)             |                                          | <b>圆別諮商申請</b>                                                                                                    |                                                                                                    |                                                                      | 8.填                                    | 寫個人資                                | 料。                   |     |  |
| ■ 個別諮商<br>個別諮商申請                       | 人的一生中,或<br>跟一個客觀、且<br>你可以用自己的<br>心理師會客觀的 | 多或少都會碰到困難、低潮<br>能傾聽接納的人分享,可能<br>速度,找到遍合的字眼,來<br>回應,這樣你也可以種清你(                                                                                                    | 或壓力,當一個人陷在<br>比跟同學或老師說來領<br>衫容你的心情或想法。<br>的思緒,也更有力氣去                                                               | E情緒裡,心情和煩<br>厚容易一些,心理師<br>,跟一個聽的懂你在<br>La面對及處理問題。                    | [惱的事情糾結在一]<br> 會聽你說,讓你談<br>  說甚麼的人同在,1 | 起,有時會很難理出頭<br>談自己的煩惱~<br>會讓你覺得好過一點~ | <b>頁緒~</b>           |     |  |
| 日申諸個別諮商查詢                              | 107 學年 第1 學                              | 期 申請日期: 2018/09/10                                                                                                    |                                                                                                    |                                                                      |                                        |                                     |                      |     |  |
| □ 個別心理測驗                               | 姓名                                       | ,                                                                                                    |                                                                                                    | 身分證字號                                                                |                                        |                                     |                      |     |  |
| ■ 團體心理測驗                               | 生日                                       |                                                                                                    |                                                                                                    | *性別                                                                  | ▼ ,說明                                  | :                                   |                      | -   |  |
|                                        | 學號                                       |                                                                                                    |                                                                                                    | 學制                                                                   |                                        |                                     |                      |     |  |
| ■ 開始時間                                 | 學院                                       |                                                                                                    |                                                                                                    | 科条                                                                   |                                        |                                     |                      | -   |  |
| □ 心衛活動                                 | 班級                                       |                                                                                                    |                                                                                                    | *參與學程                                                                | ◎否◎是,學程:                               |                                     |                      |     |  |
|                                        | *雙主修                                     | ◎否◎是,科系:                                                                                                    |                                                                                                    | *輔糸                                                                  | ◎否◎是,科系:                               |                                     |                      |     |  |
|                                        | *身分別                                     | ●本國生 ●原住民 ●外籍生<br>●交換生                                                                                                    | ◎ 僑生 ◎ 港澳生 ◎ 陸生                                                                                                    | * 婚姻狀況                                                               | ◎單身◎已婚◎其(                              | 他                                   |                      |     |  |
|                                        | *身心障礙學生                                  | ●否◎是                                                                                                    |                                                                                                    | 學生相關資訊                                                               |                                        |                                     |                      | _   |  |
|                                        |                                          |                                                                                                    |                                                                                                    |                                                                      | 諸確                                     | 認資料正確性                              |                      | _   |  |
|                                        |                                          | <ul> <li>●學校宿舍●租房●與家人間</li> <li>●朝末室●其供</li> </ul>                                                                                                    | 司住                                                                                                    | 米聯絡電話                                                                | 任佰:                                    | / 于機:                               |                      | _   |  |
|                                        | 住宿塘形                                     | ●親友豕●共祀                                                                                                    | (請說明)                                                                                                    | * 明治也也(更訊)                                                           |                                        |                                     |                      | _   |  |
|                                        |                                          | 宿舍: -請選擇- ▼                                                                                                    |                                                                                                    |                                                                      |                                        |                                     |                      | -   |  |
|                                        |                                          | 寢室:                                                                                                    |                                                                                                    | * E-mail常用信箱                                                         | 諸務必填寫常用信箱<br>提醒:1.諸勿填寫qq<br>2.若未在收件[   | ,諮商中心將會寫信通<br>.com信箱<br>更看到信件,請一併確調 | 知您晤談時間。<br>8垃圾或廣告信件匣 |     |  |
|                                        | * 竪争聯約人                                  | 1.姓名:                                                                                                    | /關係:                                                                                                    | / 電話:                                                                |                                        |                                     |                      |     |  |
|                                        | - BOLDABRING / \                         | 2.姓名:                                                                                                    | / 關係:                                                                                                    | / 電話:                                                                |                                        |                                     |                      | _   |  |
|                                        | *來談原因                                    | <ul> <li>● 自行前來 ● 老師轉介 ● 職員<br/>介紹人:</li> </ul>                                                                                                    | 員介紹 ◎ 同學介紹 ◎ 中                                                                                                    | 心邈約 ◎ 其他                                                             |                                        | (諸說明)                               |                      |     |  |
|                                        | <mark>*</mark> 來談主述<br>(可複選)             | <ul> <li>□ 自我探索 □ 情感困擾 □ 家園</li> <li>□ 網路沉迷 □ 生理健康 □ 情緒</li> </ul>                                                                                                    | ឱ關係 ■心理疾患或傾向<br>諸困擾 ■其他議題<br>()沉迷行為 或 其他:偏減                                                                        | 向 □ 人際關係 □ 學習<br>差行為、家暴、性侵?                                          | 與課業 ■ 生涯探索 ■<br>客、性騷擾…等請說明             | 生活遍應<br>月)                          |                      |     |  |
|                                        | *自我評估                                    | 本量表所列舉的問題是為協助<br>這些問題使您感到困擾或苦惱<br>(完全沒有=0、輕微=1、中等<br>▼ 1.威覺緊張不安<br>▼ 2.覺得容易苦惱或動態<br>▼ 3.威覺憂鬱、心情低<br>▼ 4.覺得比不上別人<br>5.睡眠困難,譬如難」<br>▼ 6.有自我傷害/自殺的<br>(0)我沒有任何目傷肥<br>(1)我相主中傷/戶戀 | 您瞭解您的身心通應狀的程度,然後圈選一個<br>程度=2、厲害=3、非常<br>35<br>55<br>55<br>55<br>55<br>55<br>55<br>55<br>55<br>55<br>55<br>55<br>55 | 兄,請您仔細回想在<br>您認為最能代表您感<br>厲害=4)<br>自傷/自殺念頭,但我 <sup>2</sup><br>19年(自殺 | 最近一星期中 (包括今<br>覺的答案。<br>下會真的去做 (2)我經   | 关),<br>常有自傷/自殺的念頭,但                 | 且不會真的去做              | -   |  |

| 國主屏東大學<br>National Pingtung University                             | 諮商輔導服務은化系統<br>welcome to the<br>counseling service system                                                                                                    |
|--------------------------------------------------------------------|----------------------------------------------------------------------------------------------------|
| <b>同學 歡迎您</b><br>網頁剩餘時間( 00:58:03 )<br>臺出 English                  | 個別諮商 > 個別諮商申請     「▼ 6有自我傷害/自殺的想法     (0)我沒有任何自傷/自殺念頭(1)我有時會有自傷/自殺念頭,但我不會真的去做(2)我經常有自傷/自殺的念頭,但不會真的去做     (3)我想去自傷/自殺(4)如果有機會,我會真的自傷/自殺                                                                                                    |
| <ul> <li>個別諮商申請</li> <li>日申請個別諮商宣詢     <li>個別心理測驗 </li> </li></ul> | 諮商經驗:       ● 無         ● 有 1.本校, 諮商心理師:       2.其他地方:         2.其他地方:       ●         部商經驗       晤談安排:         ● 希望安排原輔導老師                                                                                                    |
| <ul> <li>團體心理測驗</li> <li>團體諮商</li> <li>心物注動</li> </ul>             | <ul> <li>任一輔導老師皆可</li> <li>若原輔導老師不行,可安排其它人</li> <li>其他</li> <li>其他</li> <li>1.您目前/過去是否有在精神科或身心科等相關醫療就診?</li> <li>而不 □ 昌, 解除:</li> </ul>                                                                                                    |
|                                                                    | * 醫療資訊     □ 已告知醫師欲於學校申請心理諮商服務並取得其同意       2.您是否有特別疾病史?     ○ 否 ● 是 , 請說明:       3.您目前是否服用藥物?     ○ 否 ● 是 , 請說明:       1.家庭成員:     父: ● 存 ● 歿 ● 失蹤 ● 不明 年齡:       災:     ○ 存 ● 歿 ● 失蹤 ● 不明 年齡:                                                                                  |
|                                                                    | 母:●存●歿●失蹤●不明年齢:       職業:         排行:       兄(人):       弟(人):         生       現(人):       生         生       第行:       兄(人):         2.父母婚姻狀態:       同住●分住●分信● 録婚● 其他,說明:         3.您認為家中的氣氛(以0-10分來形容,0分為「極差」,10分為「極好」。)大約幾分:         4.家族中是否有人患有精神疾病?●否●是,被診斷為:       他(她)是您的: |
|                                                                    | 1.期望晤談次數(6次為主):<br>2.關於問題處理的時效評估(0分可等待-10分緊急):<br>3.希望初次接案者知道的事(例:是否曾轉系/學、曾二分之一成績不及格等其他請輸入1000字以內):<br>*對諮商的期待                                                                                                    |

| 國主屏東大學<br>National Pingtung University |           | 客盾                  | う輔導服務 <b>E</b> 省<br>counseling serv         | CREATER<br>Come to the<br>CICE SYSTEM             |                  |                 |                 |      | い百性·百信            |  |
|----------------------------------------|-----------|---------------------|---------------------------------------------|---------------------------------------------------|------------------|-----------------|-----------------|------|-------------------|--|
|                                        | 🧷 個別語     | 咨商 >                | 個別諮商申請                                      |                                                   |                  |                 |                 |      |                   |  |
| 同學 歓迎 22<br>網頁剩餘時間(00:57:37)           |           |                     | 母・○方○应○虫嗽○才明                                |                                                   | <u>いい</u><br>時業・ |                 |                 |      |                   |  |
| B B English                            | ▶<br>★家庭# | 影量                  | 母: 0 存 0 須 0 矢臓 0 不弱<br>排行: 見(人):           | →廠・                                               | 畹亲・<br>詳(人):     | 妹(人):           |                 |      |                   |  |
| Ligisi                                 | 540/XE/U  | 0.26                | 2.父母婚姻狀態: ◎ 同住 ◎ 分住 ◎                       | 分居 ◎ 離婚 ◎ 其                                       | 他 , 說明:          |                 |                 |      |                   |  |
| ■ 個別諮商                                 |           |                     | 3.您認為家中的氣氛(以0-10分來形容,                       | 0分為「極差」,                                          | 1 <b>0</b> 分為「極対 | <br>打 。)大約幾:    | 分:              |      |                   |  |
|                                        |           |                     | 4.家族中是否有人患有精神疾病? 🔍 २                        | 5 ◎ 是,被診斷為                                        | :                |                 | 他(她)是           | L您的: |                   |  |
| 個別諮商申請                                 |           |                     | 1.期望晤談次數(6次為主):                             |                                                   |                  |                 |                 |      |                   |  |
| 已申請個別諮商查詢                              |           |                     | 2. 關於問題處理的時效評估(0分可等待<br>3.希望初次接案者知道的事(例:是否會 | -10分緊急):<br>: : : : : : : : : : : : : : : : : : : | ]<br>2一成績不及      | 格等其他…請          | 輸入 <b>1000字</b> | 以內): |                   |  |
| 🗈 個別心理測驗                               | *對諮商的     | 期待                  |                                             |                                                   |                  |                 |                 |      |                   |  |
| ■ 團體心理測驗                               |           |                     |                                             |                                                   |                  |                 |                 |      |                   |  |
| ■ 團體諮商                                 |           |                     |                                             |                                                   |                  |                 |                 |      | //                |  |
| □ 心衛活動                                 |           | 希望諮商時段 8. 填寫希望諮商時段。 |                                             |                                                   |                  |                 |                 |      |                   |  |
|                                        | 備註:請於     | 下面勾                 | 回選空堂或可以晤談時段(至少填2個時段                         | 段),勾愈多時段愈如                                        | 子,輔導老師           | <b>〕將能盡速</b> 為您 | 安排!             |      |                   |  |
|                                        |           |                     |                                             | _                                                 | <u> </u>         | 三               | 四               | 五    |                   |  |
|                                        | 1         |                     | 08:00~08:50                                 |                                                   |                  |                 |                 |      | -                 |  |
|                                        | 2         | •                   | 09:00~09:50                                 |                                                   |                  |                 |                 |      |                   |  |
|                                        | 3         | •                   | 10:10~11:00                                 |                                                   |                  |                 |                 |      |                   |  |
|                                        | 4         | •                   | 11:10~12:00                                 |                                                   |                  |                 |                 |      |                   |  |
|                                        | 5         | •                   | 12:00~12:50                                 |                                                   |                  |                 |                 |      |                   |  |
|                                        | 6         | •                   | 13:30~14:20                                 |                                                   |                  |                 |                 |      | _                 |  |
|                                        | 7         | •                   | 14:30~15:20                                 |                                                   |                  |                 |                 |      | _                 |  |
|                                        | 8         | •                   | 15:40~16:30                                 |                                                   |                  |                 |                 |      |                   |  |
|                                        | 9         | •                   | 16:40~17:30                                 |                                                   |                  |                 |                 |      |                   |  |
|                                        | 10        | •                   | 17:30~18:20                                 |                                                   |                  |                 |                 |      |                   |  |
|                                        | 11        | •                   | 18:30-19:20                                 |                                                   |                  |                 |                 |      |                   |  |
|                                        | 12        | •                   | 19:30-20:20                                 |                                                   |                  |                 |                 |      |                   |  |
|                                        |           |                     |                                             |                                                   |                  | Q               | 城大              | 湯坨   | 知→洋山由詩書           |  |
|                                        | THE       | 有也                  | <b>出個咨咨</b> 訓,送 <u>中由詩</u> 主 前当由            | 法,就問                                              |                  | J.              | 双江              | 近奴   | 班 公山下明仪           |  |
|                                        | 231       | 9 ARK 102           | 大田東京部 西山中湖农 取用中                             |                                                   |                  |                 | (               | 出後   | 資料 無法修改)          |  |
|                                        |           |                     |                                             |                                                   |                  |                 |                 | 山区   |                   |  |
|                                        |           |                     |                                             |                                                   |                  |                 | 按右              | 逻按   | ───────────────── |  |